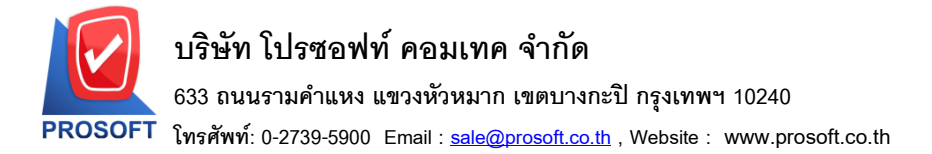

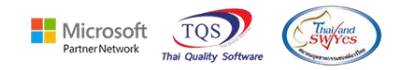

### ระบบ Accounts Payable

รายงาน Pre-Payments ทั้งแบบแจกแจงและแบบสรุปสามารถ Design เพิ่มแสดง Column Short Name ที่ระบุในกำหนดรหัส เจ้าหนี้และกลุ่มผู้ขาย(รหัสกลุ่มผู้ขาย,ชื่อกลุ่มผู้ขาย)ที่ระบุใน Tab Detail ได้

1.เข้าที่ระบบ Accounts Payable > AP Reports > Pre-Payments

| WINSpeed                                                                                                    |                                                                                                    |                                                                                                    |
|----------------------------------------------------------------------------------------------------|----------------------------------------------------------------------------------------------------|----------------------------------------------------------------------------------------------------|
| บริษัท ตัวอย่าง จำกัด<br>Enterprise Manager<br>Accounts Payable<br>AP Data Entry<br>AP Calendar                                                                                                    | AP Accounts<br>Payable                                                                                                    | Database : dbWINS_Demo Server : BALLEHZ\SQL2008<br>Branch : สำนักงานใหญ่<br>Login : admin<br>Version: 10.0.1190 Build on 2024-02-27 08:30 |
| AP Calenda<br>AP Analysis Reports<br>AP Analysis Reports<br>AP Analysis Reports<br>AP Analysis Reports<br>ACCOUNTS Receivable<br>Budget Control<br>Cheque and Bank<br>Financial Management<br>General Ledger<br>Inventory Control<br>Letter of Credit<br>Multicurrency<br>Petty Cash<br>Purchase Order<br>Sales Order | <ul> <li>เจ้าหนี้ยามา</li> <li>ตั้งเจ้าหนี้ยันๆ</li> <li>ใบรับวางบิล</li> <li>จ่ายชาระเจ้าหนี้</li> <li>Pre-Payments</li> <li>รายสะเอียกจ้าหนี้ค้างชาระ</li> <li>Pre - Payments แยกตามสถานะ</li> <li>รายงานเงินโฉนออกตามสถานะ Export</li> <li>รายงาน BankNet Transfer</li> </ul> |                                                                                                    |
| Messenger Management     Consignment     Value Added Tax     Inquiry     Company Manager     Campaign Module     Customer Relationship Manage     Job Cost     Advance System     Service Center                                                                                                    | v                                                                                                    |                                                                                                    |

### 2.เลือก Range ที่ต้องการดูข้อมูล

| 📰 รายงาน Pre-Payment                                                         |                                        |                               | _             |      | ×     |
|------------------------------------------------------------------------------|----------------------------------------|-------------------------------|---------------|------|-------|
| รายงานแบบ<br>Date Options<br>จากวันที่<br>จากเลขที่เอกสาร<br>จากรหัสเจ้าหนี้ | • <u>แจกแจง</u><br>Today<br>27/02/2567 | C สร<br>ถึง<br>T ถึง<br>T ถึง | <sub>เป</sub> | 2567 |       |
| Range Import SQL                                                             |                                        |                               |               | ок   | Close |

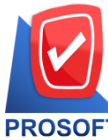

### บริษัท โปรซอฟท์ คอมเทค จำกัด

633 ถนนรามคำแหง แขวงหัวหมาก เขตบางกะปี กรุงเทพฯ 10240

T โทรศัพท์: 0-2739-5900 Email : <u>sale@prosoft.co.th</u> , Website : www.prosoft.co.th

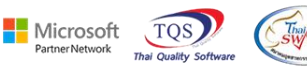

3.เลือก Design

🗟 - [รามเราน Pre-Payments (แบบแจกแจง)] 🔝 Report Tool View Window Help

| DEMO                                                |                                                              |                                                    |                                                                           |                                                     |                                                                | บริษัท ตัวอย่าง จำกัด              |                                                              |                        |                                             |           |
|-----------------------------------------------------|--------------------------------------------------------------|----------------------------------------------------|---------------------------------------------------------------------------|-----------------------------------------------------|----------------------------------------------------------------|------------------------------------|--------------------------------------------------------------|------------------------|---------------------------------------------|-----------|
|                                                     |                                                              |                                                    |                                                                           |                                                     | รายงา                                                          | i Pre-Payments (แบบเ               | เจกแจง)                                                      |                        |                                             |           |
|                                                     |                                                              |                                                    |                                                                           |                                                     | จาก                                                            | วันที่ 27/02/2567 <b>ถึง</b> 27/02 | /2567                                                        |                        |                                             |           |
| พิมพ์วันที่: 27 กุมก                                | พันธ์ 2567 เว                                                | a1: 10:50                                          |                                                                           |                                                     |                                                                |                                    |                                                              |                        |                                             | หน้า เ/ เ |
| วันที่ Pre - Paym                                   |                                                              | -                                                  | ~ 7                                                                       | ă âv                                                | á                                                              |                                    | د .                                                          |                        |                                             |           |
|                                                     | TIC THOM L                                                   | re - Payme                                         | ats รหัสเจาห                                                              | ณ ชื่อเจ้                                           | าหน                                                            |                                    | ภาษีหัก ณ ที                                                 | จ่าย ภาร์              | โถกหัก ณ ที่ง่าย                            |           |
| วันที่เอกสาร                                        | แลงที่เอกส                                                   | re - Payme<br>15                                   | ats รหัสเจาห<br>วันที่ใบกำกับ                                             | ณ์ ชื่อเจ<br>เลขที่ใบกำกับ                          | าหน<br>เลขที่ใบส่งของ                                          | เลขที่ใบวางบิล                     | ภาษีหลักบที<br>ยอดข้าระ ธนาคาร/สำขา                          | จ่าย ภาร์<br>เลขที่เข็ | ไถูกหัก ณ ที่จ่าย<br>ค วันที่บนเข็ค         | จำนวนเงิน |
| วันที่เอกสาร<br>27/02/2567                          | แลงที่เอกส<br>เลขที่เอกส<br>APPP6                            | re - Payme<br>15<br>702-00001                      | ats รหสเจาห<br>วันที่ใบกำกับ<br>ก-0001                                    | ณ ชื่อเจ<br>เลขที่ใบกำกับ<br>บริษั                  | าหนี<br>เลขที่ใบส่งของ<br>ท แกรน อินเตอร์สเกล :                | เลขที่ใบวางบิล<br>มากัด            | ภาษีห้กามที<br>ขอดข้าระ ธนาการ/สาขา                          | จ่าย ภาร์<br>เลขที่เข็ | ไถูกหัก ณ ที่จ่าย<br>ค วันที่บนเช็ค         | จำนวนเงิน |
| วันที่เอกสาร<br>27/ <b>02/256</b> 7<br>27/12/2566   | แลงที่เอกส<br>เลขที่เอกส<br><b>APPP6</b><br>VC6612-0         | re - Payme<br>15<br>702-00001<br>0002              | ats รหัสเจาห<br>วันที่ใบกำกับ<br>ก-0001<br>27/12/2566                     | เน ชิอเจ<br>เลขที่ใบกำกับ<br>บริษั<br>VC6612-00002  | าหน<br>เลขที่ไบส่งของ<br>ท แกรน อินเตอร์สเกล -<br>VC6612-00002 | เลขที่ไบวางบิล<br>มากัด            | ภาษีที่กิณฑ์<br>ยอดข้าระ ธนาคาร/สาขา<br>5,350.00             | จ่าย ภาร์<br>เลขที่เข็ | ไลูกหัก ณ ที่ง่าย<br>ค วันที่บนเช็ค         | จำนวนเงิน |
| วันที่เอกสาร<br>27/02/2567<br>27/12/2566            | แลงที่เอกส<br>เลขที่เอกส<br>APPP6<br>VC6612-0<br>รวม         | re - Payme<br>15<br>7 <b>02-00001</b><br>0002<br>1 | ats รหลิเจาห<br>วันที่ใบกำกับ<br>ก-0001<br>27/12/2566<br>รายการ           | หม ชื่อเจ<br>เลขที่ใบกำกับ<br>บริษั<br>VC6612-00002 | าหนี<br>เลขที่ไบส่งของ<br>ท แกรน อินเตอร์สเกล<br>VC6612-00002  | เลขที่ไบวางบิล<br>ไากัด            | ภาษีหลักอาที<br>ยอคร่ำระ รนาคาร/สาขา<br>5,350.00             | จ่าย ภาร์<br>เลขที่เข็ | ใจูกหัก ฉบที่ง่าย<br>ค วันที่บนเช็ค         | จำนวนเงิน |
| วันที่เอกสาร<br>27/02/2567<br>27/12/2566<br>รวมประจ | เลขที่เอกส<br>เลขที่เอกส<br>APPP6<br>VC6612-0<br>รวม<br>าวัน | re - Payme<br>15<br>702-00001<br>0002<br>1<br>1    | ats รหลิเจาห<br>วันที่ใบกำกับ<br>ก-0001<br>27/12/2566<br>รายการ<br>รายการ | เน ข้อเจ<br>เลขที่ไบกำกับ<br>บริษั<br>VC6612-00002  | าหม<br>เลขที่ใบส่งของ<br>ท แกรน อินเตอร์สเกล<br>VC6612-00002   | เลขที่ใบวางบิล<br>ปากัด<br>รวมเงิน | ภาษีหลักฉาที<br>ขอดข้าระ รนาคาว/สาขา<br>5,350.00<br>5,350.00 | อ่าย ภาร์<br>เลขที่เข็ | ใจูกหัก <b>ณ ที</b> ่ง้าย<br>ค วันที่บนเช็ค | จำนวนเงิน |

#### $4.Click \ \texttt{UG1} > Add... > Column$

|     |              |    | u                               |
|-----|--------------|----|---------------------------------|
| คาร | Insert row   |    | วันที่บนเช็ค จำนวนเงิน          |
| _   | Add          | >  | Add Table                       |
| -   | Edit         |    | Text                            |
| -   | Delete       |    | Line                            |
| -   | Design Repo  | rt | Compute                         |
| _   |              |    | Column                          |
|     | Align Object | >  | Picture <signature></signature> |

5.เลือก Column ชื่อ

- 5.1.VendorShortName :: Short Name
- 5.2.VendorGroupCode :: รหัสกลุ่มผู้ขาย
- 5.3.VendorGroupName :: ชื่อกลุ่มผู้บาย
- 5.4.VendorGroupNameEng :: ชื่อกลุ่มผู้ขายภาษาอังกฤษ

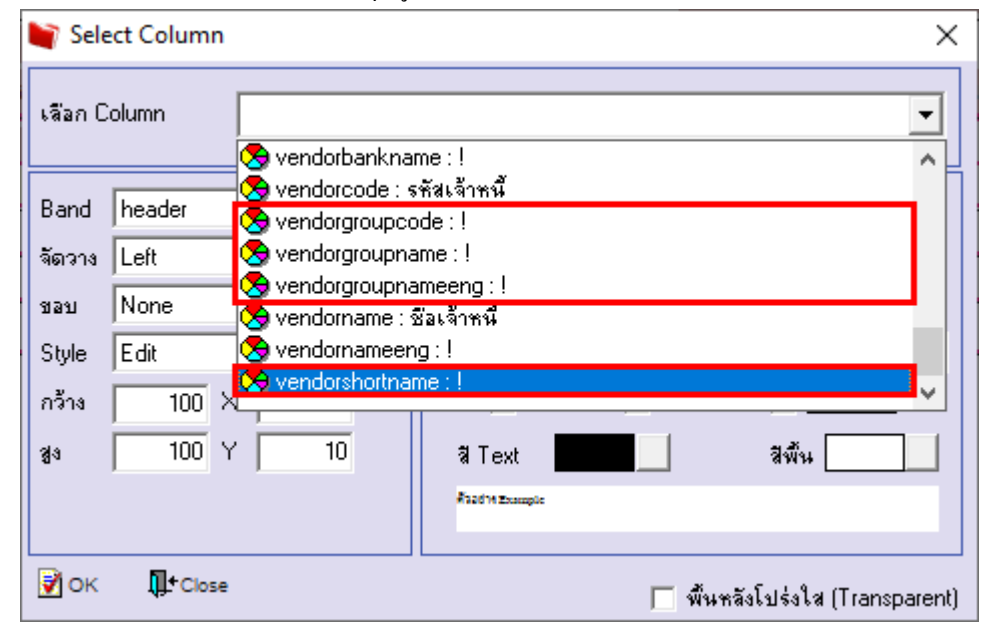

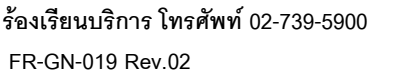

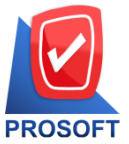

## บริษัท โปรซอฟท์ คอมเทค จำกัด

633 ถนนรามคำแหง แขวงหัวหมาก เขตบางกะปิ กรุงเทพฯ 10240

「 โทรศัพท์: 0-2739-5900 Email : <u>sale@prosoft.co.th</u> , Website : www.prosoft.co.th

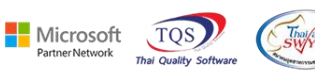

6.เลือก Exit Design Mode

| DEMO บริษัท ด้วอย่าง จำกัด<br>รายอาย Par-Perment (เยเยเออแอง)              |            |          |              |               |              |             |                   |            |                   |           |             |             |            |              |           |  |
|----------------------------------------------------------------------------|------------|----------|--------------|---------------|--------------|-------------|-------------------|------------|-------------------|-----------|-------------|-------------|------------|--------------|-----------|--|
| ริายสาม Pre-Payments (เบียบแจกแจง)<br>จากวับนี้ วามขวารเงา ซึ่ง วามขวารเงา |            |          |              |               |              |             |                   |            |                   |           |             |             |            |              |           |  |
| จิเกร้ามที่ 27 กุมภาพันธ์ 2567 เวลา: 10:50 พน้ำ 1 / 1                      |            |          |              |               |              |             |                   |            |                   |           |             |             |            |              |           |  |
| วันที่ Pre - Payments เสขที่ Pre - Payments รหัสเจ้าหนี้                   |            | นี้      | ชื่อเจ้าหนึ่ | Short Nam     |              | Short Name  | hort Name         |            | ภามีหัก ณ ที่ง่าย | ภาษีถูกทั | ก ณ ที่จ่าย |             |            |              |           |  |
| วัา                                                                        | มที่เอกสาร | ເລຈາທີ່ເ | อกสาร        | วันที่ใบกำกับ | เลขที่ใบกำกั | ມ ເລາ       | ที่ใบส่งของ       | เลข        | ไปบวางบิล         | ยอดเ      | ำระ         | ธนาคาร/สาขา | เลขที่เช็ค | วันที่บนเช็ค | จำนวนเงิน |  |
| 7/02                                                                       | 2567       | AP       | PP6702-00001 | fl-0001       |              | บริษัท แกรน | อินเตอร์สเกล จำกั | <b>เ</b> ด | GRAND INT         | ER SCALE  |             |             |            |              |           |  |
| 27/12/2566 VC6612-00002 27/12/2566 VC6612-00002 VC6612-00002 5,350.00      |            |          |              |               |              |             |                   |            |                   |           |             |             |            |              |           |  |
|                                                                            | 5          | วม       | 1            | รายการ        |              |             |                   |            |                   |           |             |             |            |              |           |  |
|                                                                            | รวมประจำ   | วัน      | 1            | รายการ        |              |             |                   | 3          | รวมเงิน           | 5,35      | 0.00        |             |            |              |           |  |
|                                                                            | รวมทั้ง    | สิ้น     | 1            | รายการ        |              |             |                   |            |                   | 5,35      | 0.00        |             |            |              |           |  |
| _                                                                          |            |          |              |               |              |             |                   |            |                   |           |             |             |            |              |           |  |

# 7.เลือก Tool > Save Report....

| )EM                         | Filter<br>Save As<br>Save As Report |                                                                                                 | บริษัท ตัวอย่าง จำกัด              |                                           |            |              |            |
|-----------------------------|-------------------------------------|-------------------------------------------------------------------------------------------------|------------------------------------|-------------------------------------------|------------|--------------|------------|
|                             | Save Report                         | รายงาน                                                                                          | Pre-Payments (แบบแ                 | ənuə4)                                    |            |              |            |
| พ์วันที่                    | Manage Report                       | จากว                                                                                            | ามที่ 27/02/2567 ถึง 27/02         | 2567                                      |            |              | หน้า เ / เ |
| ันที่ Pre                   | Freel                               | เจ้าหนี้ ชื่อเจ้าหนี้                                                                           | Short Name                         | ภาษีทัก ณ ที่จ่าย                         | ภาษีถูกห้  | กณ ที่จ่าย   |            |
| วันที่เ<br>/02/256<br>27/12 | Export !<br>Import !<br>Font        | กับ เลขที่ใบกำกับ เลขที่ใบส่งของ<br>01 บริษัท แกรน ฮินเตอร์สเกอ จำ<br>VC6612-00002 VC6612-00002 | เลขที่ไบวางบิล<br>เก้ด GRAND INTER | ยอดข้าระ รมาการ/สาขา<br>SCALE<br>5,350.00 | เลขที่เช็ค | วันที่บนเช็ค | จำนวนเงิน  |
| 5                           | Design                              |                                                                                                 | รวมเงิน                            | 5,350.00                                  |            |              |            |
|                             | Select Column                       |                                                                                                 | รวมเงินทั้งสิ้น                    | 5,350.00                                  |            |              |            |
|                             | Calculator                          |                                                                                                 |                                    |                                           |            |              |            |

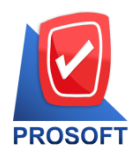

633 ถนนรามคำแหง แขวงหัวหมาก เขตบางกะปิ กรุงเทพฯ 10240

โทรศัพท์: 0-2739-5900 Email : <u>sale@prosoft.co.th</u> , Website : www.prosoft.co.th

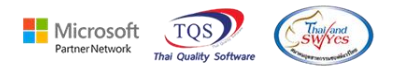

8.เลือก Library ที่ต้องการบันทึกรายงาน > Click เลือกถามเมื่อให้ดึงรายงานต้นฉบับ ในกรณีที่จะบันทึกสร้างรายงานใหม่ > Click Icons รูปแผ่นดิสก์ เพื่อทำการบันทึกรายงานใหม่ Click > OK

| 📷 Save Report          | 3. 4 <sup>×</sup>                     |
|------------------------|---------------------------------------|
| Path เก็บรายงาน        | 🔽 ถามเมื่อให้ดังรายงานต้นฉบับ 🔲       |
| D:V                    | 1                                     |
| iti report.pbl         |                                       |
| 2.                     |                                       |
|                        |                                       |
|                        |                                       |
|                        |                                       |
|                        |                                       |
|                        |                                       |
|                        |                                       |
|                        |                                       |
| สร้างที่เก็บใหม่       | บันทึกรายงาน                          |
| Path Insi              | ชื่อที่เก็บ dr_pre_payment_j          |
| ชีลทีเก็บ report.pbl 🊈 | ามายเทต [admin][BALLEIIZ][27/02/2024] |
|                        |                                       |
| Report SQL             |                                       |
| OK It Close            |                                       |

Ħ